# Family Details

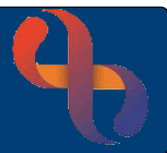

### Contents

| Overview                            | . 1 |
|-------------------------------------|-----|
| Accessing the Family Details Screen | . 1 |
| Adding a Family Member              | .2  |

#### Overview

The Family Details function allows users to link together Clients who are part of the same family and who are registered in Rio. This functionality is usually used by services who see Client's together in a family group.

#### Accessing the Family Details Screen

The **Family Details** screen can be accessed via a link at the bottom of the Client's **Demographic Details** screen

- Click Menu
- Click Quick Menu
- Click Demographic Details

The Search screen will display

• Search for the Client

The Demographic Details screen will display

• Click the Family Details link (bottom of the screen)

The Family screen will display

## Family Details

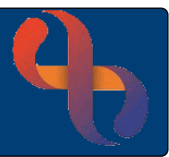

#### Adding a Family Member

• Click the Add Member button (bottom of the screen)

The Search screen will display

• Search for the Client (remember the Client must be registered in Rio to add them as a Family Member)

The Add Family Member screen will display

- Relationship: Select as required
- Parental Responsibility: Select appropriate if required
- Legal Status: Select appropriate if required

You may also see an additional two fields

- Household Member?: If tick to select if appropriate
- Significant Individual ?: If tick to select if appropriate
- Click the Add Member button (bottom of the screen)

The Family Member has now been added

| DOF<br>Add                                   | 3 17 Dec 2017<br>Iress Not Known,<br>ZZ99         |
|----------------------------------------------|---------------------------------------------------|
| Family Member<br>DOB                         | REAY, Agnes Kathy (Miss) - 2620837<br>10 Oct 1988 |
| Relationship                                 | Aunt/Uncle 🗸                                      |
| Parental Responsibility                      | Please Select 🗸                                   |
| Legal Status                                 | Please Select 🗸                                   |
| Household Member?<br>Significant Individual? |                                                   |